# Manual de Instalação das Cadeias de Certificação Digital para os serviços do Projudi e Hermes do TJMG

Prezado usuário,

As aplicações: **Sistema CNJ (PROJUDI)** e **Hermes Malote Digital** funcionam a partir de *site* seguro (**https**) que estejam instaladas em seu navegador de internet as cadeias de certificação digital da autoridade certificadora, que, no caso do Tribunal de Justiça do Estado de Minas Gerais, foram adquiridas através da Companhia de Tecnologia da Informação do Estado de Minas Gerais (**PRODEMGE**).

Alertas de segurança que o navegador pode apresentar quando ainda não instaladas as Cadeias de Certificação.

### SE VOCÊ UTILIZAR O MOZILLA FIREFOX

| 1 | Não foi possível comprovar a identidade de projudi.tjmg.gov.br como um site confiável.                                                             |  |  |  |
|---|----------------------------------------------------------------------------------------------------|--|--|--|
|   | Possíveis razões para este erro:                                                                                                    |  |  |  |
|   | - Seu navegador não reconhece a autoridade certificadora que emitiu o certificado do site                                                          |  |  |  |
|   | - O certificado do site está incompleto devido a uma má configuração do servidor.                                                                  |  |  |  |
|   | <ul> <li>Você está conectado a um site que simula ser projudi.tjmg.gov.br, possivelmente para<br/>obter suas informações confidenciais.</li> </ul> |  |  |  |
|   | Por favor, notifique o webmaster do site sobre este problema.                                                                                      |  |  |  |
|   | este certificado para a finalidade de identificar o site projudi.tjmg.gov.br?                                                                      |  |  |  |
|   | O Aceitar este certificado permanentemente                                                                                                    |  |  |  |
|   | Aceitar este certificado temporariamente para esta sessão                                                                                          |  |  |  |
|   | 🔘 Não aceitar este certificado e não conectar-se a este site                                                                                       |  |  |  |
|   |                                                                                                    |  |  |  |

Para solucionar o problema, segue abaixo um *guia passo-a-passo* para a instalação das Cadeias de Certificação digital para o **Navegador Mozilla Firefox**.

### **MOZILLA FIREFOX**

**2.1**. Acessar o *site* da PRODEMGE: <u>www.prodemge.gov.br/cdigital</u> e clicar no link de instalação das cadeias de certificação

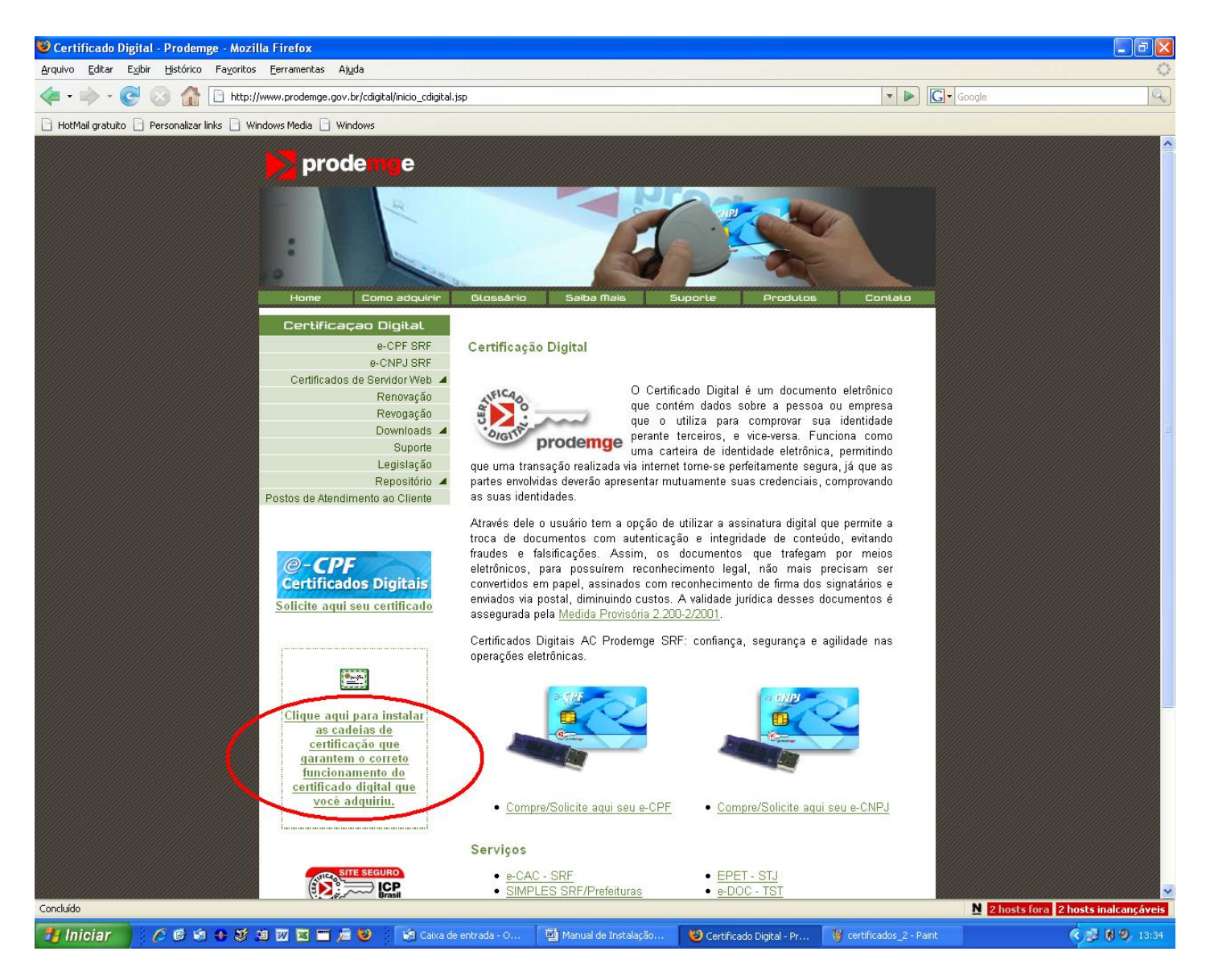

#### 2.2. Escolha "Mozilla Firefox"

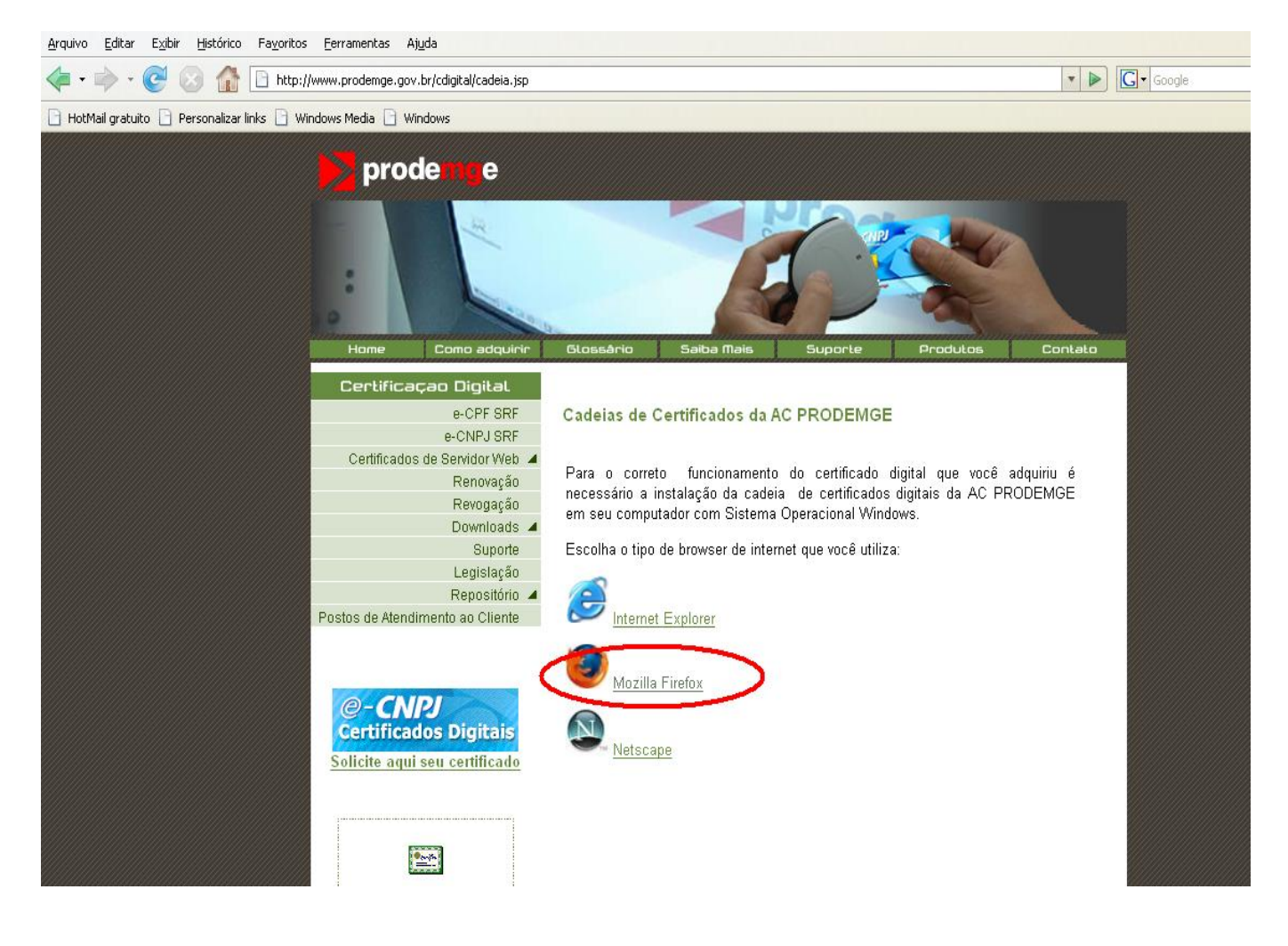

#### 2.3. Clique em "Instalação completa e automática das Cadeias de Certificação".

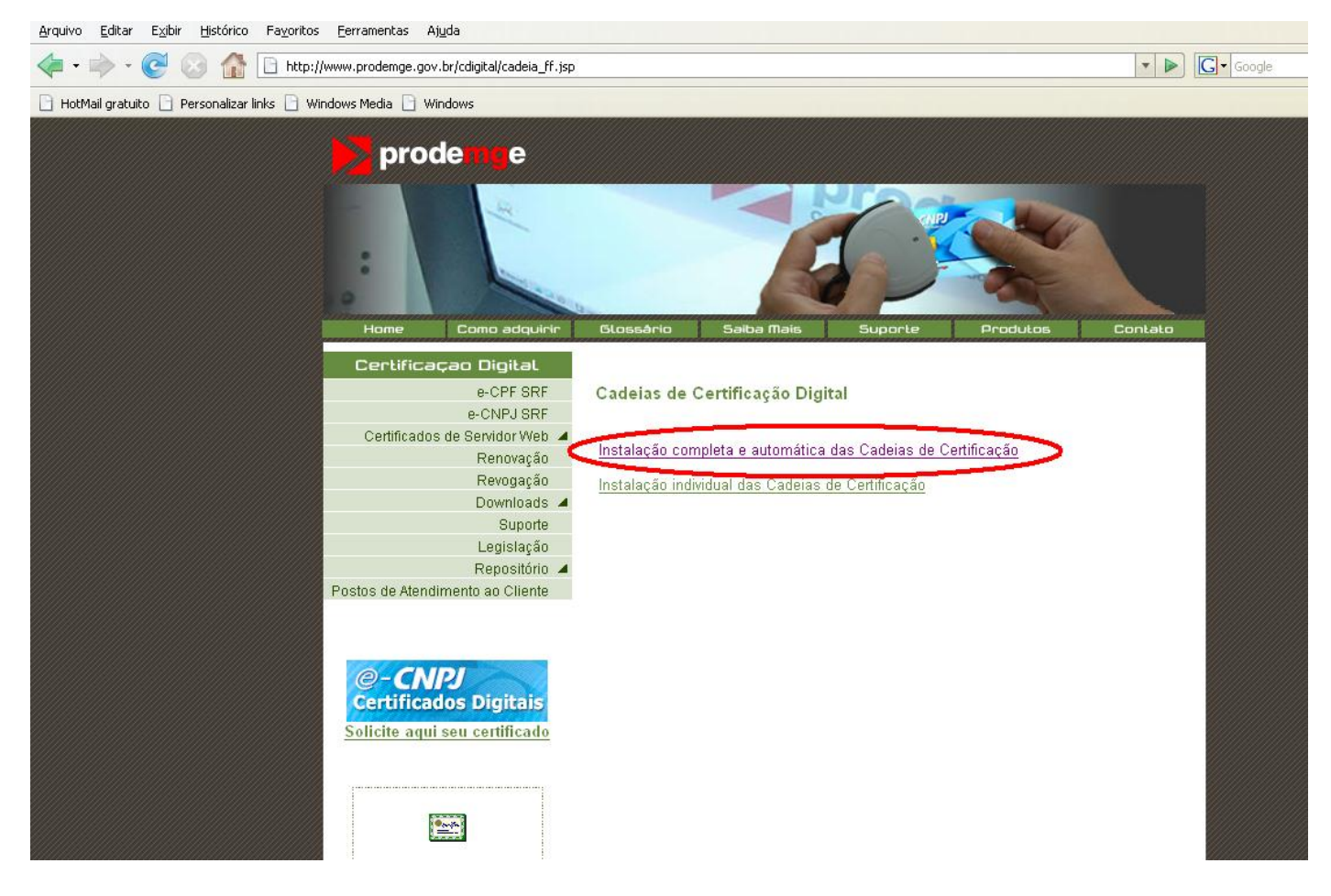

# **2.4.** Clique em "Salvar arquivo".

| A Constraints Constraints Constrai                                                                                                    | <u>A</u> rquivo <u>E</u> ditar E <u>x</u> ibir <u>H</u> istórico Fa <u>v</u> orito: | s <u>F</u> erramentas Aj <u>u</u> da                                                                                                    |                  |
|----------------------------------------------------------------------------------------------------|-------------------------------------------------------------------------------------|----------------------------------------------------------------------------------------------------|------------------|
| HotMail gratuito Personalizar links Windows Media Windows Media Windows Windows Windows Prode Use of the second second secon                                                                                                    | 놓 • 🧼 • 🥑 🔕 🏠 🗋 http:                                                               | //www.prodemge.gov.br/cdigital/cadeia_ff.jsp                                                                                                    | Google           |
| prode ny e                                                                                                    | HotMail gratuito 📄 Personalizar links 📄 W                                           | rindows Media 📄 Windows                                                                                                    |                  |
| Normal endquirint       Subas Mais       Suporte       Produots       Contato         Certificaças Digital<br>Be-CPFS<br>Be-CNFU SF<br>Be-CNFU SF<br>BE-CNFU SF<br>BE-CNFU SF<br>B |                                                                                     | prode       e         Home       Como adquire       Etossårio       Saiba filais       Suporte         Home       Como adquire       Etossårio       Saiba filais       Suporte         Certificaçao Digital       Afrir CadeiasProdemgeFireFox.exe       Voë selecionou abrir:       Voë selecionou abrir:         Certificados de Servidor We       Revogaçã       Download       Ste: http://www.prodemge.gov.br         Download       Suporte       Seepa saivá-lo?       Salvar arquivo       Cancelar         Postos de Atendimento ao Cliente       Evertificados Digitais       Solicite aqui seu certificado       Solicite aqui seu certificado | Produtos Contato |

2.5. Execute o arquivo a partir da pasta em que foi copiado, clicando em "Abrir".

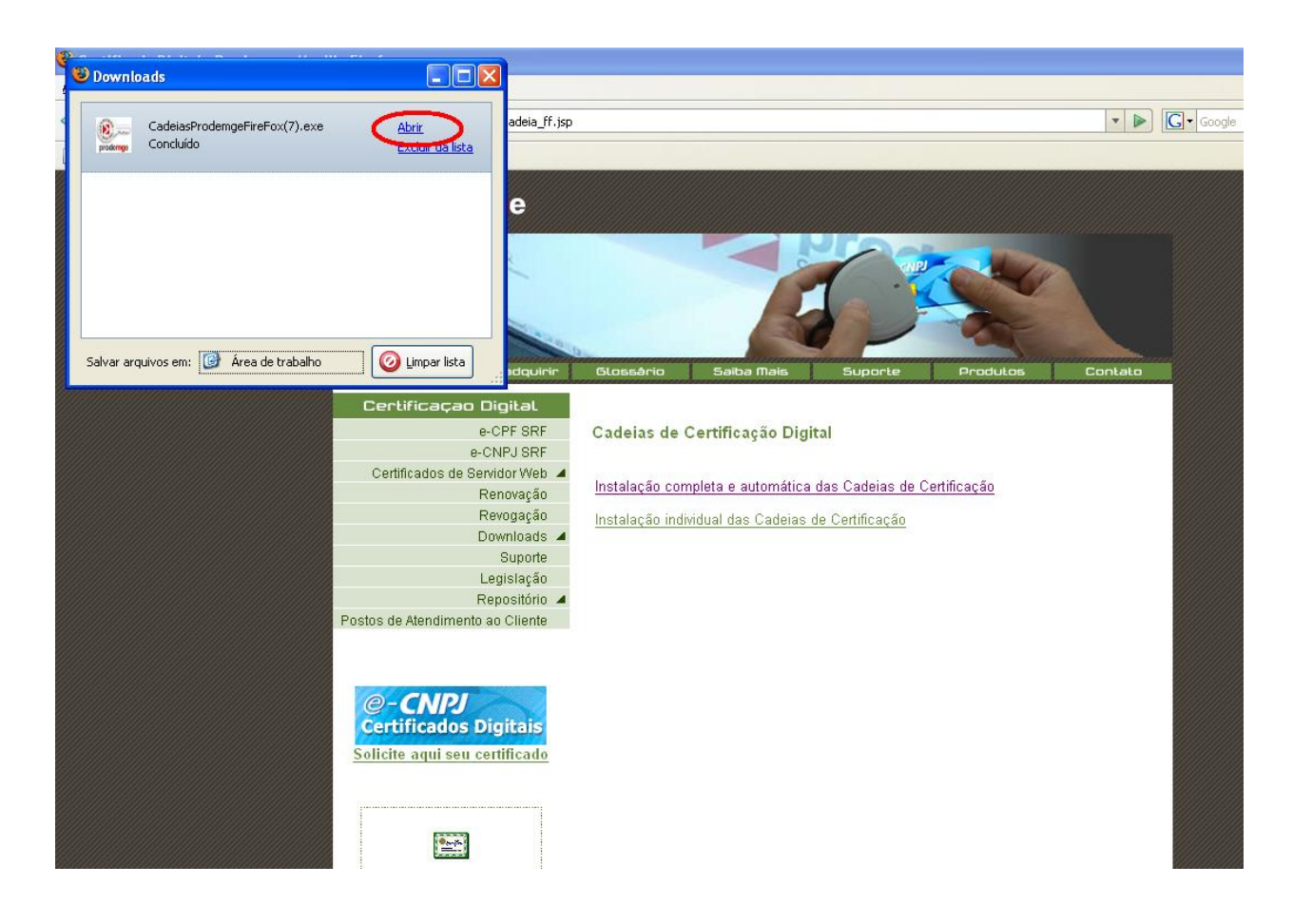

**2.6.** Surgirá um aviso solicitando fechar o Firefox. NÃO clique em "OK" ainda. Feche a janela de *downloads* e, em seguida, o Firefox, clicando no "x" do canto superior direito da janela.

| Bownloads                                  |                                                                                                    |                                                                                                    |
|--------------------------------------------|----------------------------------------------------------------------------------------------------|----------------------------------------------------------------------------------------------------|
| CadeiasProdemgeFireFox(9).exe<br>Concluido | Abrir<br>Excluir da lista                                                                                                    | v D C Google                                                                                                    |
| Salvar arquivos em: 🕝 Área de trabalho     | C Limpar lata                                                                                                    | Blossário         Saiba filais         Suporte         Produtos         Contato                                                                                                    |
|                                            | Certificação Digital<br>e-CPF SRF<br>e-CNPJ SRF<br>Certificados de Servidor Web «<br>Renovação<br>Downloads «<br>Suporte<br>Legislação<br>Repositório «<br>Postos de Atendimento ao Cliente<br>Constante e a constante<br>Solicite aqui seu certificado<br>Clique aqui para instalar<br>as cadeias de<br>certificação que<br>garantem o correto<br>garantem o do<br>certificado digital que<br>yocê atquitiu. | Cadeias de Certificação Digital         Instalação completa e automática das Cadeias de Certificação         Instalação individual das Cadeias de Certificação         Viorregeneral de Certificação         Pevor fector o Firefox.         OK |
| Concluído                                  | Brasil                                                                                                    | N 3 hosts fora 2 hosts inalcançãveis                                                                                                    |
| 📲 Iniciar 🔰 🖉 🚳 👄 💐                        | 🧐 💯 📓 🗂 🔎 🥹 👘 Caixa de                                                                                                    | e 👜 Manual de 🍟 imagem - P 🕲 Certificado 🕲 Downloads 🔮 Mozilia 😤 Aviso 🔇 🗩 📢 14:16                                                                                                    |

# **2.7.** Clique em "OK" para fechar o Aviso.

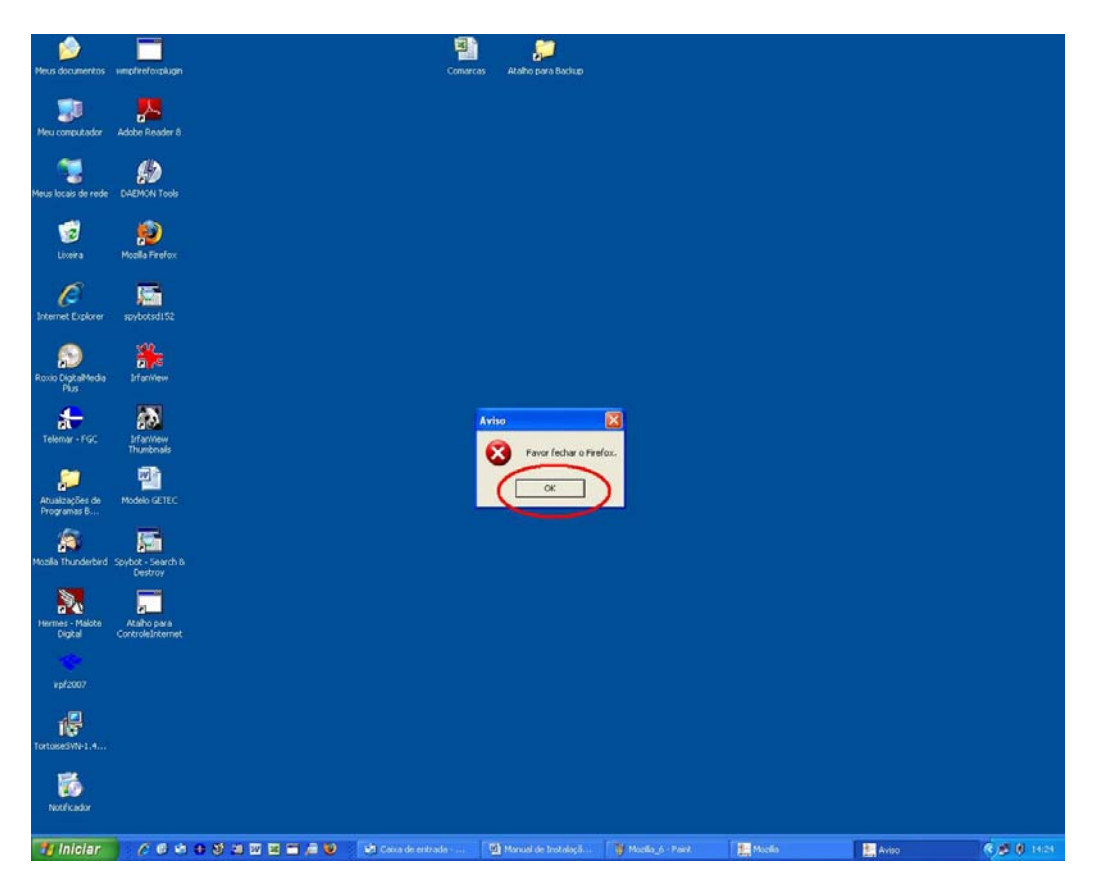

# **2.8.** Clique em "OK".

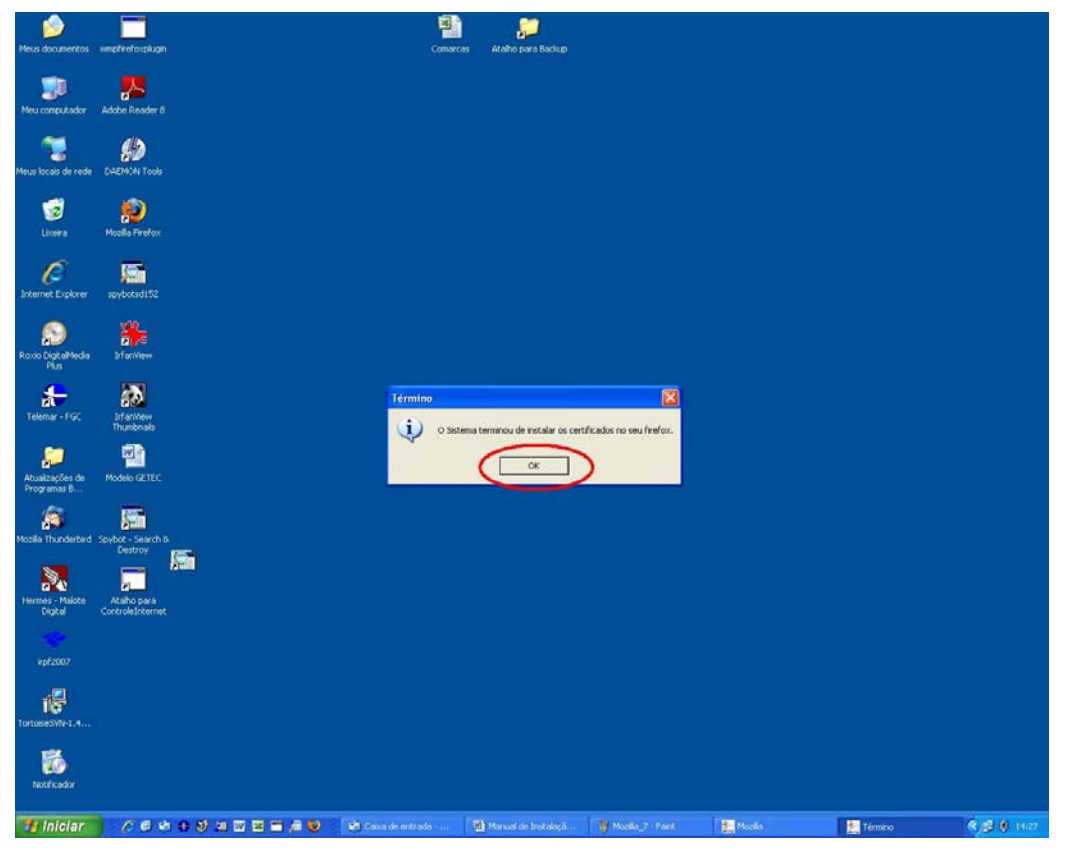

2.9. Finalmente, feche a janela de status da instalação.

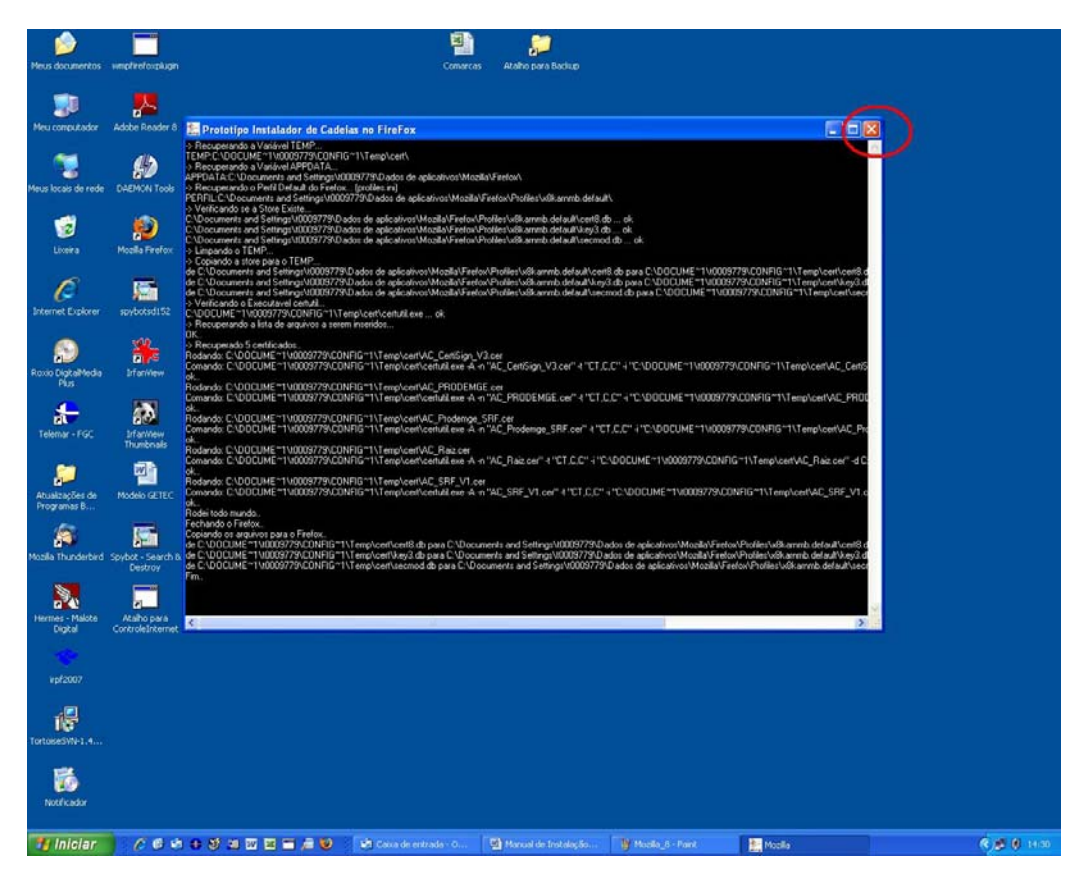

Após o procedimento acima demonstrado, os Certificados referentes ao hermes.tjmg.gov.br e projudi.tjmg.gov.br deverão funcionar perfeitamente. Abra o seu navegador para que os certificados sejam carregados pelo browser.